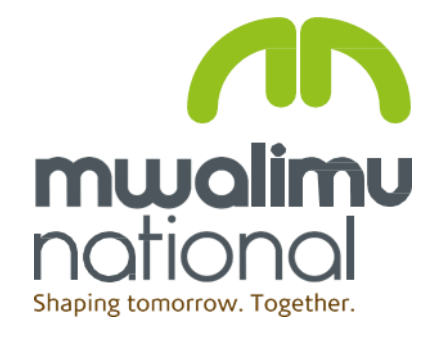

## Installation Guide

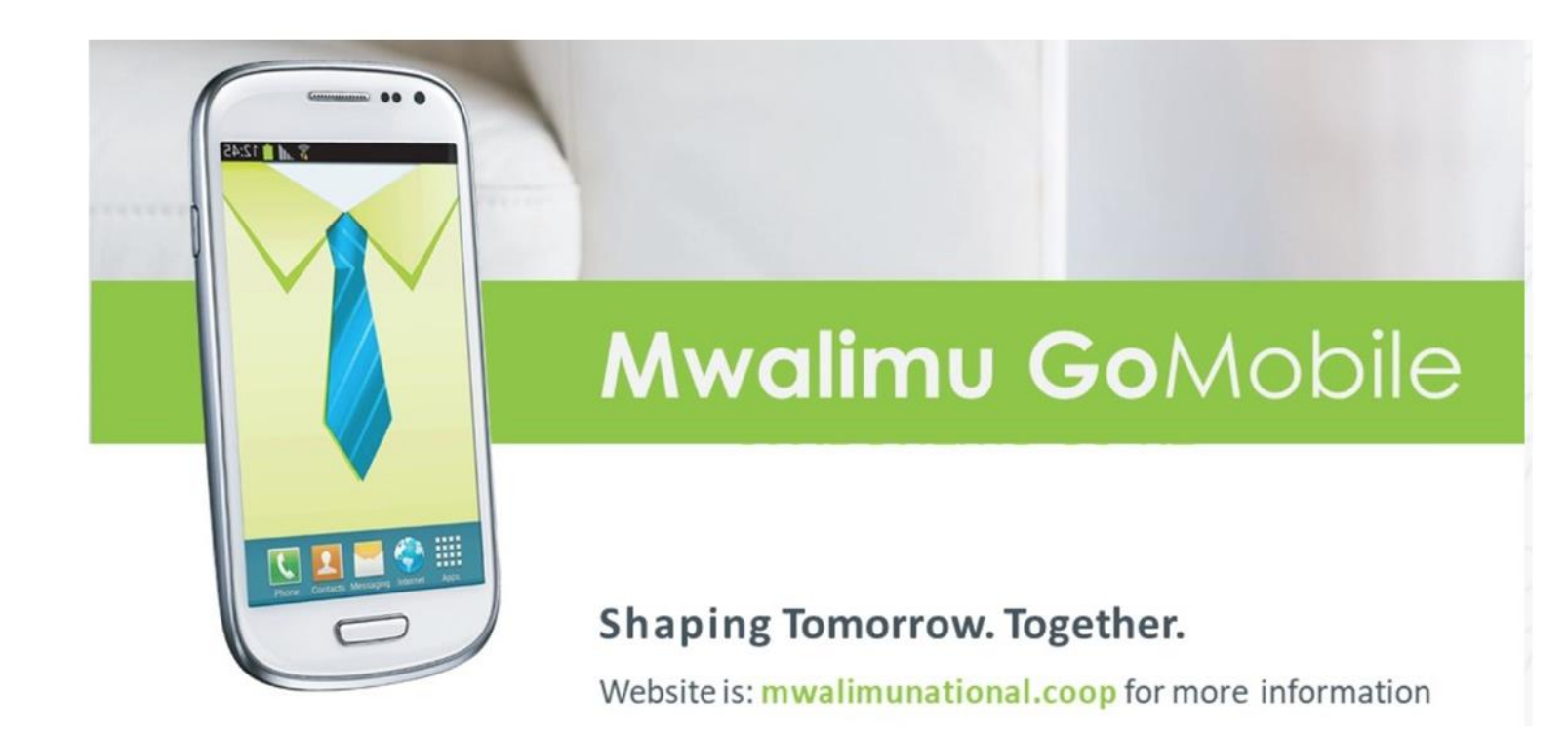

Register by filling a Go-Mobile application form.

This can be obtained from any of our offices or downloaded from our website under downloads <u>https://www.mwalimunational</u> .coop/images/docs/1. GoMobi <u>le Application Form -</u> 2022.pdf Mwalimu National Mwalimu Towers, Hil Lane off Mara Road – Upper Hill. P. O. Box 62641 - 00200 Nairobi, Kenya. Tel: (0)20 295 6000 /+254 709 898 000 SMS only: 20156 E-Mail: mwalimu@mwalimunational.coop Website: www.mwalimunational.coop

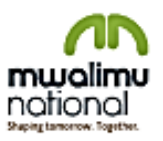

### GOMOBILE APPLICATION FORM

### PERSONAL DETAILS

| Prof./Dr./Mrs./Miss/Other: |                      |
|----------------------------|----------------------|
| Full Name:                 |                      |
| ID/Passport No.:           | Mobile No.:          |
| Postal Address:            | Post Code:           |
| Town:                      | Country:             |
| Email Address:             | Residential Address: |

### ACCOUNT DETAILS

| Default Account No.:                             | Account Type (For Charges):              |
|--------------------------------------------------|------------------------------------------|
| Other Accounts e.g., Account No. 301xxxxx002 Ali | ias Account Name: Savings – TSC Branch   |
| Account No.:                                     | Alias Account Name:                      |
| Account No.:                                     | Alias Account Name:                      |
| Account No.:                                     | Alias Account Name:                      |
| Kindly update my contact details as listed abor  | ve in the Personal Details Section.      |
| Service required (Tick as appropriate) Create    | My Account Amend My Details Reset My PIN |

### CUSTOMER DECLARATION

I/We have read and understood the terms and conditions as provided.

I hereby on execution of this form as an applicant explicitly and unambiguously consents to the collection, use and transfer, in electronic or other form, of my personal data as described in this document by the Sacco for the purposes of registration on Go mobile services.

| Name:                             | Signature: | Date: DD /MM/ YYYY  |
|-----------------------------------|------------|---------------------|
| Name:                             | Signature: | Date: DD /MM / YYYY |
|                                   |            |                     |
| *FOR OFFICIAL USE ONLY            |            |                     |
| Accounts & Signature Verified by: |            |                     |
| Name:                             | Signature: | Date:_DD /MM/_YYYY  |
| Authorized by:                    |            |                     |
| Name:                             | Signature: | Date:_DD /MM/_YYYY  |
| Enabled by:                       |            |                     |
| Name:                             | Signature: | Date: DD /MM/ YYYY  |

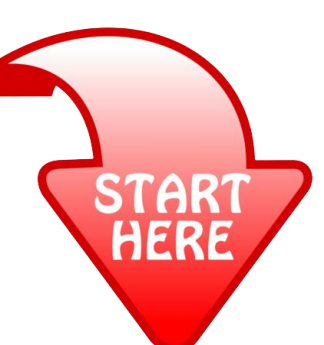

After creation

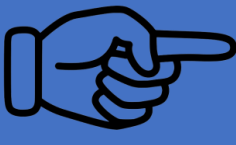

- You will receive a 4 digit **Start PIN** which must be changed on first login.
- Please note, this code expires after 24hours and therefore must be changed immediately it is received.

a). Download the App from

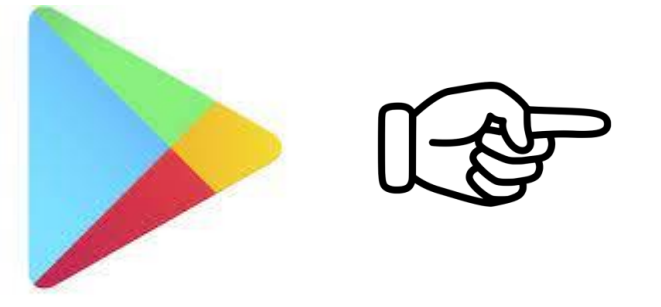

Google Play

b). Install on your phone

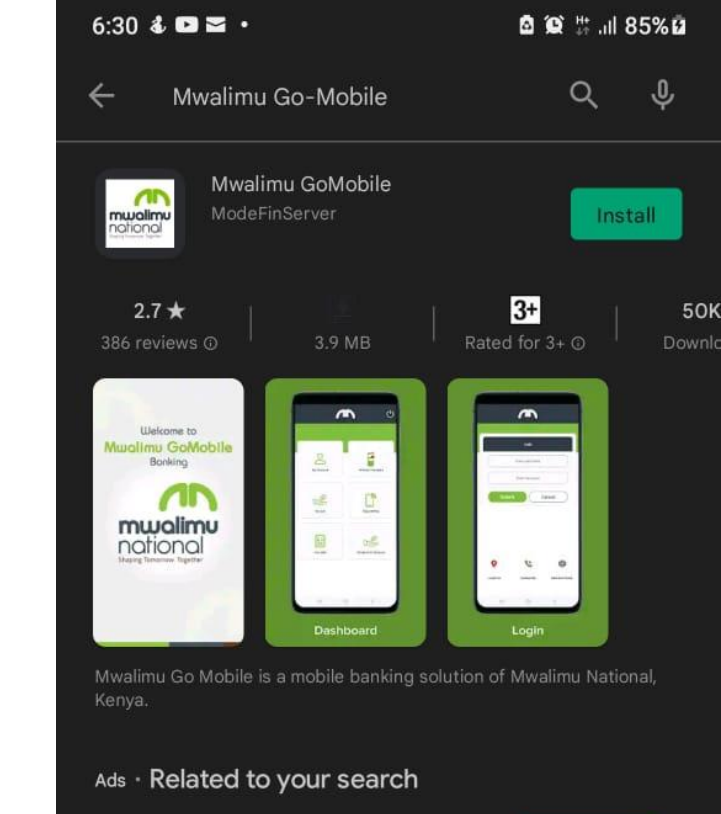

Zash Loan-Get money instantly 4.1\* FlashPesa - Get Loans to Your M-Pe...

LionCash: Mobile Loan in Kenya 4.4 \*

You might also like

 $\rightarrow$ 

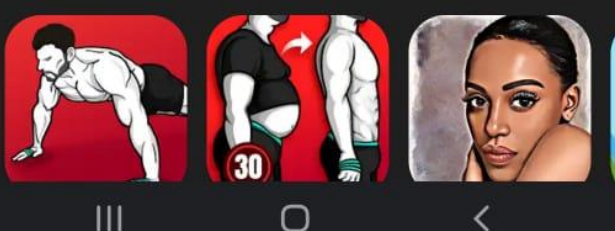

Below are the screens you will see...

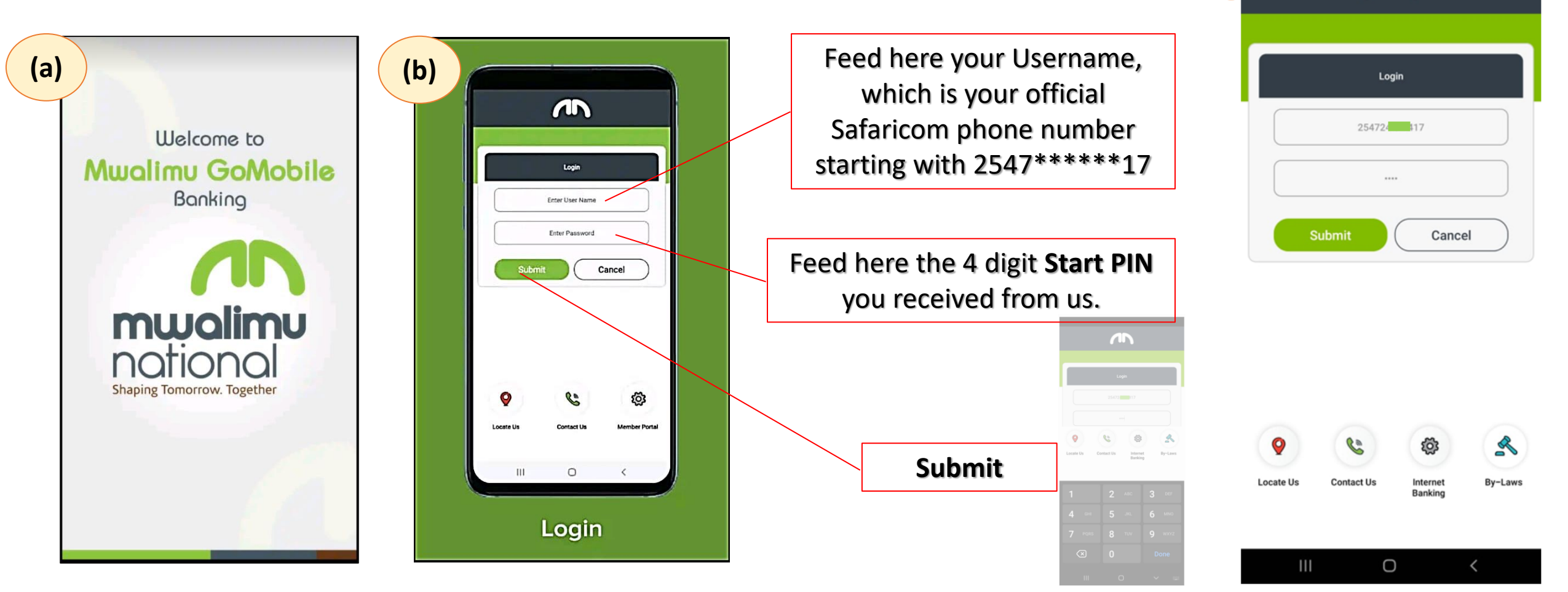

(c)

# Step 5 Transact as desired...

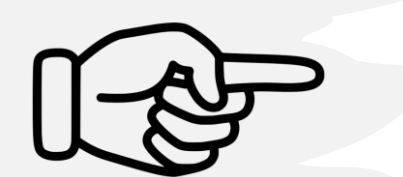

| <b>,</b> | )<br>I I I I I I I I I I I I I I I I I I I |
|----------|--------------------------------------------|
| Account  | M-Pesa Transfers                           |
| ALcan    | Buy Airtime                                |
| ay Bills | Dividend in Advance                        |
|          | <                                          |

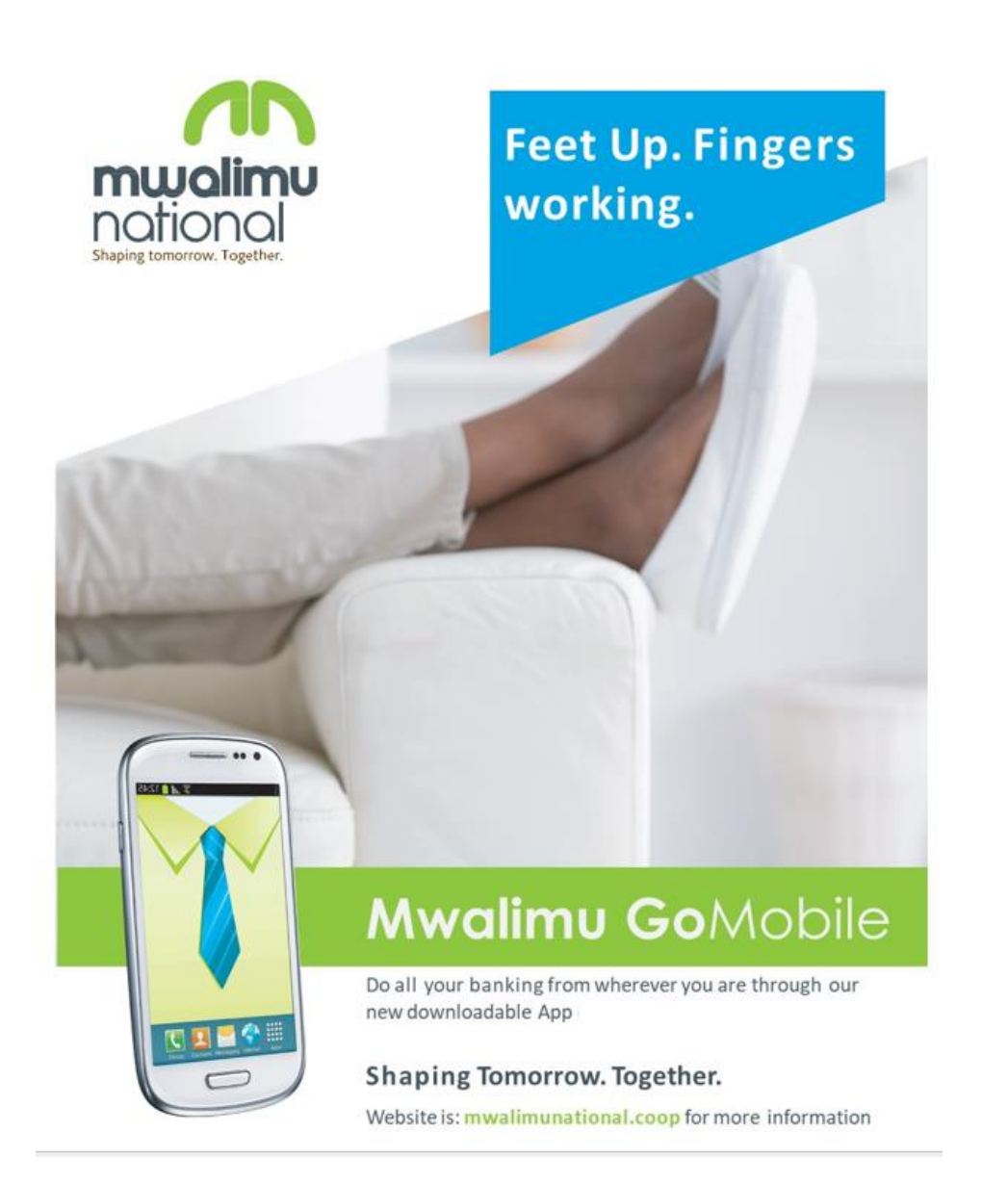

### Thank you